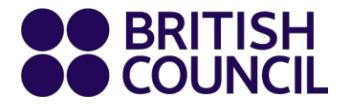

# **IELTS SpeakUP**

# Client User Guide for Mac, Mobile, Tablet

23 Oct 2020

www.britishcouncil.org

# 目次

| 登録                | 3  |
|-------------------|----|
| 携帯電話による認証         | 4  |
| 18歳未満のユーザー        | 5  |
| ログインおよび予約・支払いシステム | 6  |
| セッションの予約          | 7  |
| オーダーおよび支払い        | 10 |
| カード決済             | 11 |
| バウチャー決済           | 13 |
| 始めましょう            | 15 |
| セッションへの参加         | 16 |
| セッションスケジュールの変更    | 21 |
| 予約キャンセルの払い戻し      | 24 |
| ヘルプデスク            | 26 |
|                   |    |

## 登録

アカウントをお持ちでない場合は、「Register(登録)」をクリックして、リンク先

(booking.speakup.britishcouncil.org.)からSpeakUPの予約・支払いポータルサイトのアカウントを 取得します。

登録者の携帯電話番号の入力、パスワードの設定、地域の登録、生年月日の入力が必要です。

| English 🗸 China (UT | C+8) V Home                          | Help Center | Register | Login |
|---------------------|--------------------------------------|-------------|----------|-------|
|                     | TS <sup>°</sup> SpeakUP <sup>®</sup> |             |          |       |
|                     |                                      |             |          |       |
|                     | Register                             |             |          |       |
|                     | Mobile                               |             |          |       |
|                     | China +86 V 15855779206              |             |          |       |
|                     | Verification Code                    |             |          |       |
|                     | Send Code                            |             |          |       |
|                     | Password                             |             |          |       |
|                     | ······ (O) Weak Medium Stro          | ng          |          |       |
|                     | Confirm Password                     |             |          |       |
|                     |                                      |             |          |       |
|                     | Date of Birth                        |             |          |       |
|                     |                                      |             |          |       |
|                     | Region                               |             |          |       |
|                     | ~                                    |             |          |       |

#### 携帯電話による認証

携帯電話番号の国コードを選択し(日本はJapan +81)、携帯電話番号を入力します。次に 「Send Code(コードの送信)」をクリックして、認証コードを取得します。

| Mobile            |   |              |           |  |  |  |
|-------------------|---|--------------|-----------|--|--|--|
| China +86         | ~ | ✓ 1789088722 |           |  |  |  |
| Verification Code |   |              |           |  |  |  |
|                   |   |              | Send Code |  |  |  |

セキュリティ上の理由から、画面左側のブロックを右にスクロールして、ジグソーパズルを完 成させます。

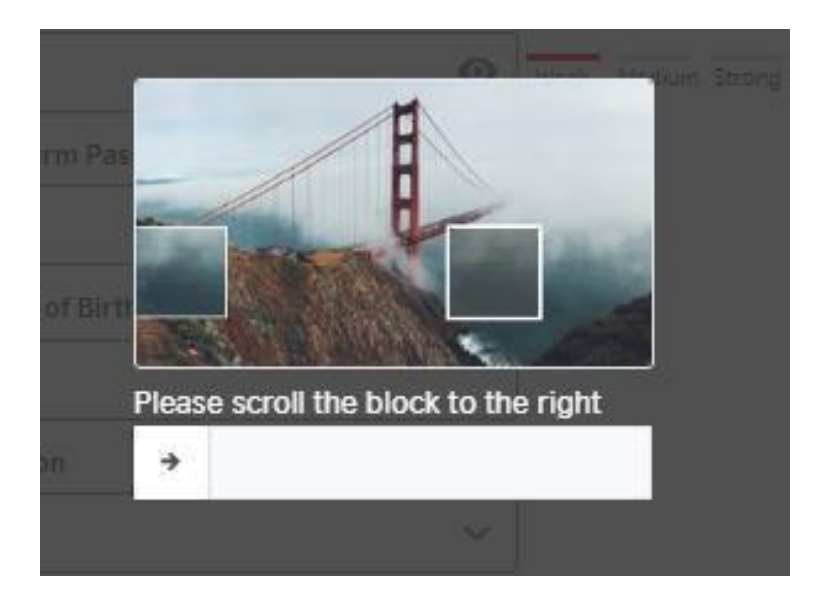

ブロックを正しく移動すると、確認コードが携帯電話に送信されます。コードは2分間のみ有 効です。1分後にSMS(ショートメール)が届かない場合、ボタンが有効であれば、「resend (再送信)」をクリックします。

|                                                                   | Mobile            |   |            |            |
|-------------------------------------------------------------------|-------------------|---|------------|------------|
| 【BC                                                               | China +86         | ~ | 1789088722 |            |
| 【DC 教育咨询】 <u>624943</u> , The<br>verification code is valid for 2 | Verification Code | е |            |            |
| minutes.                                                          |                   |   |            | 56s resend |
|                                                                   | Password          |   |            |            |

#### 18歳未満のユーザー

このシステムではアカウント所有者が18歳に達している必要があります。ユーザーが18 歳未満である場合は、親もしくは保護者に登録を依頼してください。

Date of Birth

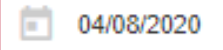

#### Are you under 18 years of age? Please ask your guardian to register for you.

#### 下記、注意書き(notice)を読んで、「I have read and accepted(読んで同意しました)」 のボックスにチェックを入れ、次に進んでください。

- confirm that I will be present (i.e. within earshot) for the full duration of the SpeakUP session
- · understand that SpeakUP sessions will be audio and video recorded for monitoring and quality assurance purposes and a child's image and voice being recorded for these purposes. We do this in our legitimate interest. These will be securely sto destroyed after 7 years.
- I understand that the anonymised data provided for my child, including voice and video recordings, can be used by the Bi for research and training purposes; I understand that the anonymised data may be shared with other researchers for rese purposes if the British Council gives permission; I give my consent to this use.
- am aware that further information about British Council Child Protection can be found https://www.britishcouncil.cn/abour do/child-protection and that I can email childprotection@britishcouncil.org.cn for further enquiries
- · understand that the British Council and the platform provider confirm that they will not disclose personal information abo candidates to others except as stated in this Declaration or to the extent permitted by law.

The British Council complies with data protection law in P.R. China, the UK and laws in other countries that meet internationally standards. You have a right to ask for a copy of the information we hold on you, and the right to ask us to correct any inaccura information. If you have concerns about how we have used your personal information, you also have the right to complain to a regulator. For detailed information, please refer to the privacy section of our website, www.britishcouncil.org/privacy or conta British Council office. We will keep your information for a period of 7 years from the time of collection.

I have read and accepted

- · Terms and Conditions of Sale
- Terms of Use
- Cancellation and Reschedulling Policies

#### Marketing opt-in

The British Council would like to use the information you provide to send details of activities, services and events (including sc which we think are of interest. To choose your contact preferences, please tick any of the boxes below:

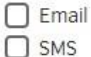

You do not have to select any of the options and if you do, you may unsubscribe from any option at any time by going to Accc Management in the SpeakUP system. We will process your personal information based on this consent.

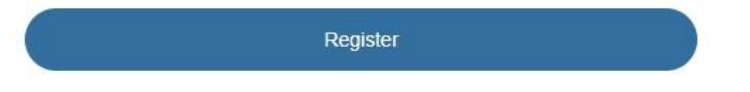

#### ログインおよび予約・支払いシステム

ログイン方法には下記の2種類があります。

- 携帯電話番号 + 認証コード
- 携帯電話番号 + パスワード

ログイン方法(認証コードまたはパスワード)を切り替えるには、それぞれのリンクをクリックします。

| L                  | .ogin |                |      |
|--------------------|-------|----------------|------|
| Verification Login |       | Password Login |      |
| Mobile/Email       |       |                |      |
|                    |       |                | Ð    |
| Password           |       |                |      |
|                    |       | •              | •    |
| Login              |       | Forget passwo  | ord? |

パスワードを忘れた場合は、「Forget Password? (パスワードをお忘れですか?)」を クリックして、登録者の携帯電話からパスワードを取得します。

Haven't got an account? Please Register

# ログインおよび予約・支払いシステム

| China +86         | ~      | 15855997792 | 06                 |
|-------------------|--------|-------------|--------------------|
| Verification Code | e      | 1           |                    |
|                   |        |             | Send Code          |
| New Password      |        |             |                    |
|                   |        | 0           | Weak Medium Strong |
| Confirm New Pas   | ssword |             | ,<br>,             |
|                   |        |             |                    |
|                   |        | 0.1         | ,<br>              |
|                   |        | Submit      |                    |

#### セッションの予約

セッションを予約する前に、最初に自国のタイムゾーン(標準時間帯)を設定してください。

| Your current time zone is: UTC+8 China, you can switch the time zone according to your exam needs. |                           |                      |             |             |  |  |  |
|----------------------------------------------------------------------------------------------------|---------------------------|----------------------|-------------|-------------|--|--|--|
| English 🗸                                                                                          | China (UTC+8) 🗸           | Home                 | Help Center | My Bookings |  |  |  |
| ●● BRITISH<br>●● COUNCIL                                                                           | <b>IELTS</b> <sup>®</sup> | SpeakUP <sup>®</sup> |             |             |  |  |  |

セッションを受けたい日付を選択し、時間枠を予約します。「Book(予約)」をクリックす ると、登録者もしくは18歳未満の学習者の氏名、生年月日、第一言語の入力が求められます。 18歳未満であれば、児童保護のため、親もしくは保護者の連絡先情報の入力が必要です。

| ose | Ses  | sion  |    |         |     |    |    |                   |               |       | Sola by Brite |
|-----|------|-------|----|---------|-----|----|----|-------------------|---------------|-------|---------------|
| Ses | sion | Date  |    |         |     |    |    | Session Date: 2   | 020-10-21     |       |               |
|     | Oc   | tober | ~  | 2       | 020 | -  | >  | * Time Zone: Chir | na (UTC+8)    |       |               |
|     |      | 12    | 12 | 112     |     | 2  |    | Session Date      | Time Slot     | Seat  | Action        |
|     | 27   | 28    | 29 | W<br>30 | In  | 2  | 3  | 2020-10-21        | 20:45 - 21:30 | 1     | Book          |
|     | 4    | 5     | 6  | 7       | 8   | 9  | 10 | 2020-10-21        | 21:30 - 22:15 | 1     | Book          |
|     | 11   | 12    | 13 | 14      | 15  | 16 | 17 |                   |               |       | Comments of   |
|     | 18   | 19    | 20 | 21      | 22  | 23 | 24 |                   |               | 1-2 / | 2 < 3         |
| ā   | 25   | 26    | 27 | 28      | 29  | 30 | 31 |                   |               |       |               |
|     | 1    | 2     | 3  | 4       | 5   | 6  | 7  |                   |               |       |               |

| II Info                      |                                     |                              |
|------------------------------|-------------------------------------|------------------------------|
| Session Information:         |                                     |                              |
| Date: 2020-09-17             | Time: 08:00 - 08:45                 |                              |
|                              |                                     |                              |
| Please check again and n     | nake sure selected exam and candida | ate information are correct: |
| Full Name:                   |                                     |                              |
| Date of Birth:               | Ē                                   |                              |
| What's your first language?: |                                     | ✓                            |
| Cancel                       |                                     | Next                         |
| Cancer                       |                                     | Next                         |

全項目を確認したら、「Next(次へ)」をクリックして次に進みます。User Notice(ユーザー への注意書き)には、SpeakUPの利用規約が表示されます。確認したら、「Submit Order(オ ーダーを送信」をクリックします。

| Spe                      | akUP: Terms and Conditions of Use                                                                                                    |
|--------------------------|----------------------------------------------------------------------------------------------------|
| Briti:<br>get t<br>rule: | sh Council IELTS SpeakUP provides a unique opportunity to practice your IELTS speaking with an IELTS test expert. We would like you t<br>the most out of your SpeakUP lesson. To do so, we have some tips about what to expect and would like to share with you the house<br>and other terms and conditions of use. |
| 1.W                      | hat you can expect                                                                                                    |
| •                        | A friendly, supportive and highly experienced IELTS test expert who is keen to show you how to improve and get the best score in the<br>IELTS speaking test                                                                                                    |
| •                        | A 30-minute SpeakUP session using video and audio interaction, which is a practice IELTS test as close to the real test as possible                                                                                                    |
| •                        | A short discussion about your IELTS speaking test goal, about whether you have taken the test before, and about what areas you woul<br>most like to focus on improving                                                                                                    |
| •                        | Clear, individualised feedback on how you managed each different part of the test and how you can improve, as well as feedback on your language and, specifically, which aspects of your language you need to work on in order to achieve your goal score                                                           |
| Wha                      | t you won't get:                                                                                                    |
| An II                    | LTS score or estimated IELTS score – sorry, that's what the IELTS test is for!                                                                                                    |
| 2.Ho                     | ouse Rules                                                                                                    |
| We o<br>then<br>Spea     | are about the privacy of our customers and our staff. We also want to ensure that customers enjoy a positive experience that provide<br>n with valuable feedback to improve their IELTS score. To support this, we ask all customers to read, understand and adhere to the<br>akUP House Rules.                     |
| All S                    | peakUP sessions are audio and video recorded for quality control and internet safety purposes.                                                                                                    |
| Your                     | IELTS test expert is not allowed to:                                                                                                    |

| Confirm Or     | der Information                |              |
|----------------|--------------------------------|--------------|
| Session Inform | ation                          |              |
| Session Date:  | 2020-09-17                     |              |
| Session Time:  | 08:00 - 08:45                  |              |
| Full Name:     | Test                           |              |
| Session Fee:   | XXX<br>Sold by British Council |              |
| Cancel         |                                | Submit Order |

## オーダーおよび支払い

オーダーが送信されると、30分以内に支払いをすることになります。タイムアウトになると、 オーダーは打ち切られ、予約は解除されます。

お支払いはカード決済またはバウチャー決済(ブリティッシュ・カウンシルのビジネスパート ナーのクライアント様の場合)となります。

お支払い方法を選択し、「Pay(支払い)」をクリックして次に進みます。

| ay Order         |                                |                              |                                                        |
|------------------|--------------------------------|------------------------------|--------------------------------------------------------|
| Order No.: SU-EA | 001-UATG 1621                  |                              | Please pay in 29:44, otherwise, the order will expire. |
| Please take care | to protect your personal paym  | ent information during the p | ayment process!                                        |
| Session Date:    | 2020-10-21                     |                              |                                                        |
| Session Time:    | 21:30 - 22:15                  |                              |                                                        |
| Full Name:       | Juan Du                        |                              |                                                        |
| Total Fee:       | XXX<br>Sold by British Council |                              |                                                        |
| Payment method   | is:                            |                              |                                                        |
| Card Pay (       | O Voucher                      |                              |                                                        |
|                  |                                |                              | Pay                                                    |

## カード決済

チェックアウトのプラットフォームに移り、以下の方法で支払うことができます。

• クレジットカードもしくはデビットカード

| eckout                                                                 |
|------------------------------------------------------------------------|
| Time to complete payment: 28:32                                        |
|                                                                        |
| ž                                                                      |
|                                                                        |
| Choose how to pay                                                      |
| Credit or debit card<br>Use our secure checkout to pay.<br>Pay by card |
|                                                                        |

#### Pay by card

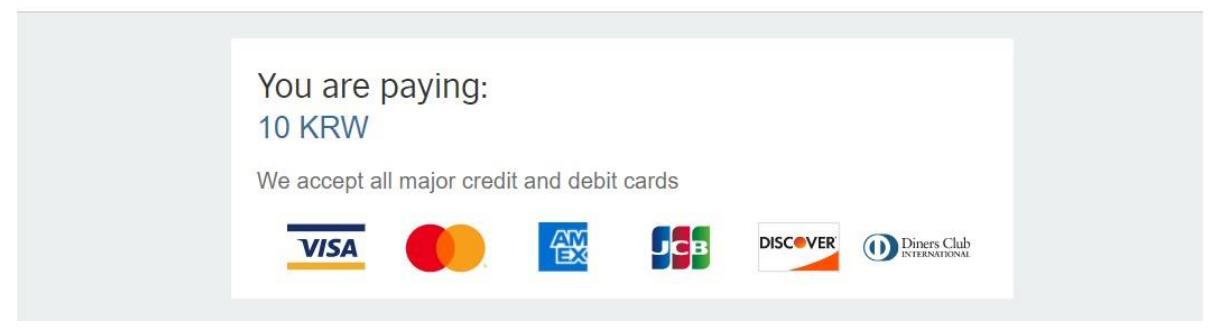

支払方法を選択し、決済サービスプロバイダーの手順に従って支払を完了します。

| Your payment is being processed.                                    |
|---------------------------------------------------------------------|
| Please wait for your payment to be confirmed.                       |
| Do not refresh or close this page.                                  |
| Having trouble?                                                     |
| D placeholder                                                       |
| To help with your enquiry, please make a note of your order number: |
| SU-EA001-UAT10000037                                                |
|                                                                     |

処理中に問題が発生した場合は、「Payment encountered problems(支払い時に問題が発生)」 をクリックするか、ヘルプデスク Help に連絡します。

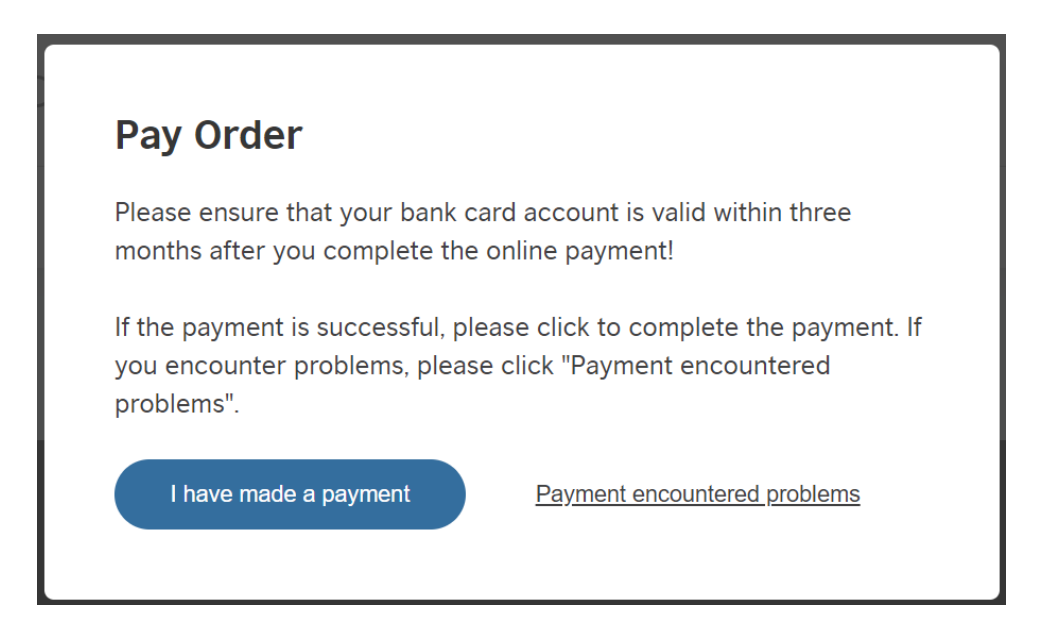

問題が解決しましたら、まだ支払い時間内であれば、「My Orders(オーダー情報)」に移動して再度「Pay(支払い)」をクリックし、お支払いを完了してください。

| My Account My Bookings            | My Orders Help Center |                          |               |
|-----------------------------------|-----------------------|--------------------------|---------------|
| My Orders                         |                       |                          |               |
|                                   |                       |                          |               |
| Order No.                         | Payment Time          | Status                   | Action        |
| Order No.<br>SU-EA001-UAT10000038 | Payment Time          | Status<br>PendingPayment | Action<br>Pay |

## バウチャー決済

バウチャーでのお支払いの場合は、16桁のバウチャー番号を入力し、「Pay(支払い)」をクリックして次に進んでください。

| Рау | / Order         |                                              |                                         |                       |
|-----|-----------------|----------------------------------------------|-----------------------------------------|-----------------------|
| 0   | order No.: SU-  | A001-UATG1240                                | Please pay in 09:39 , otherwise,t       | he order will expire. |
|     | Please take car | to protect your personal payment information | during the payment process!             |                       |
| Se  | ession Date:    | 2020-09-17                                   |                                         |                       |
| Se  | ession Time:    | 08:00 - 08:45                                |                                         |                       |
| Fi  | ull Name:       | Test                                         |                                         |                       |
| Т   | otal Fee:       | Sold by British Council                      |                                         |                       |
| Pa  | ayment metho    | is:                                          |                                         |                       |
| C   | Cards Pay       | • Voucher                                    |                                         |                       |
|     | 9CDA-34BC-5     | 4A-40F6                                      |                                         |                       |
|     |                 |                                              |                                         | Pay                   |
|     |                 | You are booking with vouche                  | r code 5CA4-66F7-25F2-4F8F<br><u>el</u> |                       |

14

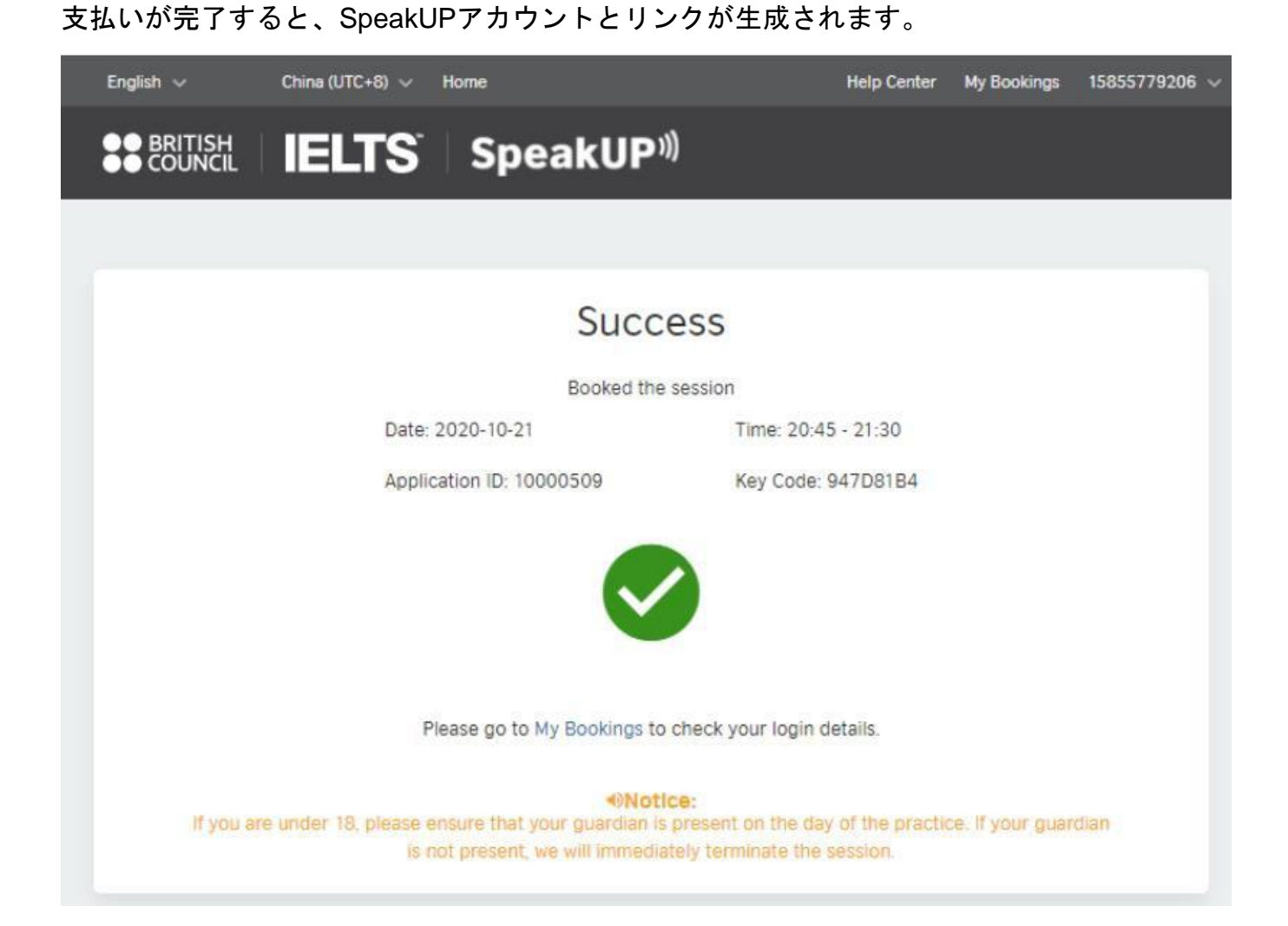

#### 始めましょう

セッションの前に、ログインして機器とネットワークがうまく動作していることを確認してく ださい。以下の推奨事項をご確認ください。

- 1. ネットワーク帯域幅: 少なくとも8Mbps (ネットワーク速度を確認するには、次のリンクを参照してください <u>https://www.speedtest.net/</u>)
- 2. ディスプレイの解像度(自動適応): 1366×768以上

|                           |                                                                                 | A                            |
|---------------------------|---------------------------------------------------------------------------------|------------------------------|
| ගි Home                   | Display                                                                         |                              |
| -                         | Windows HD Color                                                                | Setting up multiple monitors |
| Find a setting            |                                                                                 | Adjusting font size          |
| System                    | Get a brighter, more vibrant picture in HDR and WCG videos, games,<br>and apps. | Changing screen brightness   |
|                           | Windows HD Color settings                                                       | Fixing screen flickering     |
| 🖵 Display                 | Scale and layout                                                                | Get help                     |
| d) Sound                  | Change the size of text, apps, and other items                                  | Make Windows better          |
| D Notifications & actions | 100% (Recommended)                                                              | Give us feedback             |
| J Focus assist            | Advanced scaling settings<br>Resolution                                         |                              |
| O Power & sleep           | 1366 × 768 (Recommended)                                                        |                              |
| 🖙 Battery                 | Orientation                                                                     |                              |
| 📼 Storage                 | Landscape                                                                       |                              |
| Tablet mode               | Multiple displays                                                               |                              |
| Hi Multipuling            | Connect to a wireless display                                                   |                              |

- 3. オーディオ/ビデオ:
  - ヘッドセット/ヘッドフォン:ノイズキャンセリングヘッドフォンの使用を推奨します。
  - マイクとスピーカー:マイクとスピーカーを使用される場合、ご使用のデバイスに接続されていることを確認してください。テストを行うために、ブリティッシュ・カウンシルの機器チェックを使用することができます。
  - カメラ(解像度360P):H.264ビデオエンコーディングをサポートしています。
     接続して起動したら、信号が点灯していることを確認してください。

### セッションへの参加

1. 「My Bookings(予約情報)」の「View Login Details(ログイン情報の表示)」を クリックして、セッション情報ページに移動します。

| Your current time zone is: I | JTC+8 China, you can switch the time zone acc | ording to your exam need | S.                 | 8              |
|------------------------------|-----------------------------------------------|--------------------------|--------------------|----------------|
| English \vee UTC+8 Chin      | a 🗸 Home                                      |                          |                    | 15855779206 🗸  |
|                              | E <b>LTS</b> SpeakUP                          | )))                      |                    |                |
| My Account My Booking        | gs My Orders Help Center                      |                          |                    |                |
| My Bookings                  |                                               |                          |                    |                |
| Full Name                    | Time                                          | Status                   | Action             |                |
| Maple                        | 2020-08-05 10:00 - 2020-08-05 11:             | 00 Opcoming              | View Login Details | Change Booking |
| Maple                        | 2020-08-05 08:30 - 2020-08-05 09              | :00 Opcoming             | View Login Details | Change Booking |
| Maple                        | 2020-08-05 08:00 - 2020-08-05 08              | :30 Ocmpleted            | View Login Details | Change Booking |

2. Mac or mobile/tablet のユーザーは「Other」を選択してください。

|                                                                       | S <sup>°</sup> SpeakUP                                             | )))                                         |                          |
|-----------------------------------------------------------------------|--------------------------------------------------------------------|---------------------------------------------|--------------------------|
| My Account My Bookings                                                |                                                                    |                                             |                          |
| My Bookings/Login Details                                             | 1                                                                  |                                             |                          |
| Notice: Your current time zon                                         | e is: UTC+8 China, Please adjust a                                 | according to your location.                 |                          |
| Your Info                                                             |                                                                    |                                             |                          |
| Application ID: 12243434                                              | Full Name: Peter Ross                                              | Mobile: 17785288176                         | First Language: Mandarin |
| Please choose which typ<br>Windows Other<br>Please confirm you have i | e of device you are using for<br>r<br>nstalled Zoom client on your | the class:<br>device. If you don not have i | t on your device,        |
| please Download Zoom C                                                | lient.@                                                            |                                             |                          |
| If you have installed, pleas                                          | se check the box and start yo                                      | our session by clicking Mach                | Interlocutor.            |
| ☑ Yes, I have installed Z                                             | DOM client on my device.                                           | Match                                       | Interlocutor             |
|                                                                       |                                                                    |                                             |                          |

 ご使用のデバイスにZoomアプリケーションがインストールされていない場合 は、「Download Zoom Client」を、すでにインストールされている場合は「Yes」 をクリックしてください。

| My Bookings / Login Deta   | ils                           |                |                                                                                                    |                  |             |
|----------------------------|-------------------------------|----------------|----------------------------------------------------------------------------------------------------|------------------|-------------|
| Your Info                  |                               |                |                                                                                                    |                  |             |
| Application ID: 10000509   | Full Name: Juan Du            | Mobile:        | 15855779206                                                                                                    | First Language:  | Mandarin    |
| Please choose which type   | of device you are using for   | the session:   |                                                                                                    |                  |             |
| Windows Others (Ma         | ic or mobile/tablet)          |                |                                                                                                    |                  |             |
| Please confirm you have    | installed Zoom client on yo   | our device. If | you do not hav                                                                                                    | e it on your dev | ice, please |
| Download 200m Client.      |                               |                |                                                                                                    |                  |             |
| If you have already instal | led it, please tick the box a | ind start you  | r session by clic                                                                                                    | cking Match Inte | rlocutor.   |
| Ves I have installed 7     | lilei                         |                | and the second second se |                  |             |

4. セッション時間の10分前に入ることができます。準備ができたら、「Match Interlocutor」をクリックして、SpeakUP対話相手(コーチ)との照合を開始します。

ご注意:コーチがご案内できない場合、画面の上部に「ご案内できるコーチがいません。も う一度やり直してください」というメッセージが表示されます。

| English 🗸       | UTC+8 China 🗸       | Ho available interlo    | cutor,please try aga | in! Help Center | My Bookings   | 13482141323 🗸 |
|-----------------|---------------------|-------------------------|----------------------|-----------------|---------------|---------------|
|                 | IELTS               | SpeakUl                 | <b>)</b> ))          |                 |               |               |
| Marken Mark     | - diana Mu Ordana   |                         |                      |                 |               | _             |
| My Account My B | ookings My Orders   |                         |                      |                 |               |               |
| My Bookings /   | Login Details       |                         |                      |                 |               |               |
| Your Info       |                     |                         |                      |                 |               |               |
| Application ID: | 10000511 Fu         | II Name: Test           | Mobile: 134821       | 41323 First I   | _anguage: Ma  | ndarin        |
| Please choose   | which type of devic | e you are using for the | e class:             |                 |               |               |
| 🔿 Windows 💽     | ) Other             |                         |                      |                 |               |               |
| Please confirm  | n you have installe | d Zoom client on you    | r device. If you do  | n not have it o | n your device | , please      |
| Download Zoo    | m Client.           |                         |                      |                 |               |               |
| If you have ins | talled, please chee | ck the box and start y  | our session by clie  | cking Mach Int  | erlocutor.    |               |
| 🗹 Yes, I have   | installed Zoom clie | ent on my device.       |                      | Match Inter     | locutor       |               |

#### 5. 照合が成立すると、Meeting IDと Passcode が表示されます。

| My Bookings                                         | / Login Details                                   |                              |                                                                |                                           |                                                     |                                         |                       |
|-----------------------------------------------------|---------------------------------------------------|------------------------------|----------------------------------------------------------------|-------------------------------------------|-----------------------------------------------------|-----------------------------------------|-----------------------|
| Your Info<br>Application ID:                        | 10000509                                          | Full Name:                   | Juan Du                                                        | Mobile:                                   | 15855779206                                         | First Language:                         | Mandarin              |
| Please choose                                       | e which type of d                                 | levice you a                 | re using for the                                               | e session:                                |                                                     |                                         |                       |
| O Windows (                                         | Others (Mac or                                    | mobile/table                 | et)                                                            |                                           |                                                     |                                         |                       |
| Note: Please u:<br>interlocutor is<br>interlocutor. | se the following in<br>waiting for you at<br>Meet | oformation to<br>the moment. | Matched interl<br>join the Zoom r<br>If you are more<br>425645 | ocutor suc<br>meeting roo<br>e than 5 min | cessfully<br>m and start your<br>utes late, your se | SpeakUP session.<br>ssion will be termi | Your<br>inated by the |

6. Zoom Client を開き、「Join Meeting」をクリックし、下記手順を進めてください。

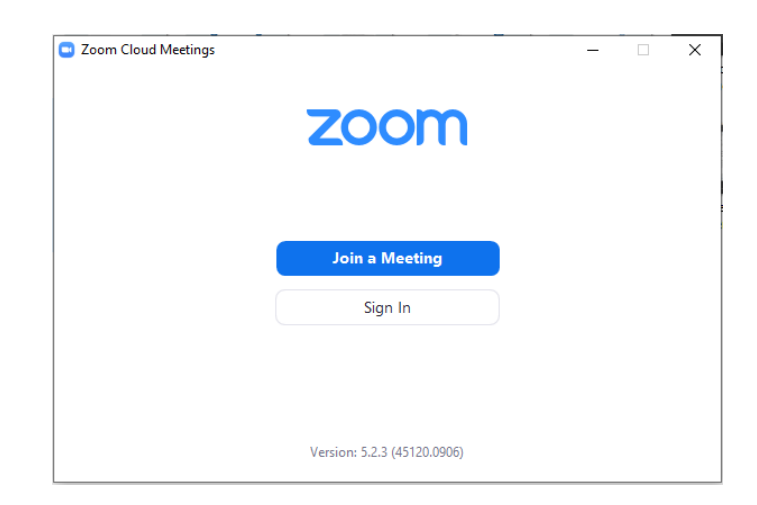

• Join a Meetingをクリック

• Meeting ID と名前を入力

| Zoom                                 | ×  |
|--------------------------------------|----|
| Join Meeting                         |    |
| Meeting ID or Personal Link Name     |    |
| B96 0942 5645                        | ~  |
| Jack                                 |    |
| Remember my name for future meetings |    |
| Do not connect to audio              |    |
| Turn off my video                    |    |
| Join Cance                           | 21 |

• Meeting passcodeを入力

| Enter meeting passcode | Enter meeting passcode Meeting Passcode | Enter meeting passcode Meeting Passcode | ng passo    | ode:        |              |
|------------------------|-----------------------------------------|-----------------------------------------|-------------|-------------|--------------|
| Meeting Passcode       | Meeting Passcode                        | Meeting Passcode                        |             |             |              |
|                        |                                         |                                         |             |             |              |
|                        |                                         |                                         | oin Meeting | Cano        |              |
|                        |                                         |                                         |             | oin Meeting | lein Masting |

• 「Join with video」をクリック

| J Video Preview                  |                   |                 | ×                  |
|----------------------------------|-------------------|-----------------|--------------------|
|                                  |                   |                 | 2                  |
|                                  |                   |                 |                    |
|                                  |                   |                 |                    |
|                                  |                   |                 |                    |
|                                  |                   |                 |                    |
|                                  |                   |                 |                    |
|                                  |                   |                 |                    |
|                                  |                   |                 |                    |
| Always show video preview dialog | when joining a vi | deo meeting     |                    |
|                                  |                   |                 |                    |
|                                  |                   | Join with Video | Join without Video |

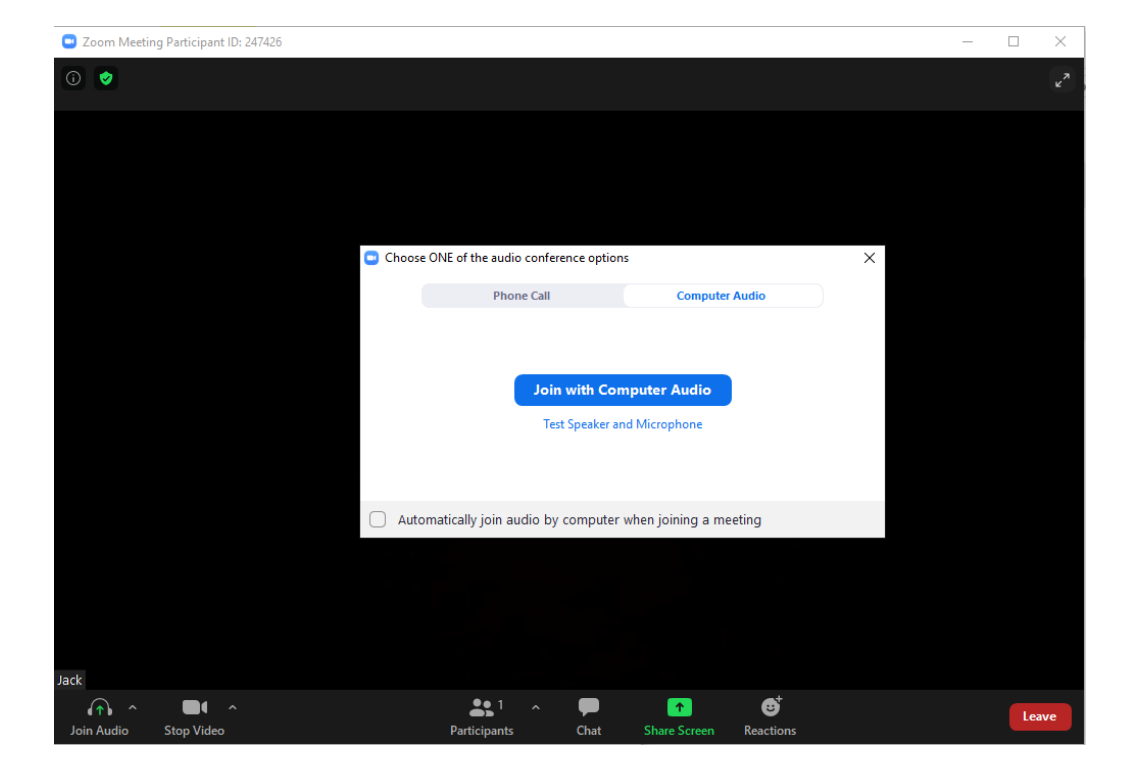

#### セッションスケジュールの変更

クライアントとして、セッション開始48時間前までに1回だけ、セッションのスケジュール を変更することができます。セッションを別の時間に変更するには、「My Bookings(予約 情報)」に移動し、「Change Booking(予約の変更)」をクリックしてください。

| ● BRITISH<br>● COUNCII | IELTS Speal                         | kUP <sup>»)</sup> |                                                  |
|------------------------|-------------------------------------|-------------------|--------------------------------------------------|
| y Account              | Ay Bookings My Orders               |                   |                                                  |
| My Bookings            |                                     |                   |                                                  |
| Full Name              | Time                                | Status            | Action                                           |
| Test                   | 2020-09-17 17:45 - 2020-09-17 18:30 | Upcoming          | View Login Details Change Booking Cancel Booking |
| Test                   | 2020-09-10 13:15 - 2020-09-10 14:00 | Completed         | View Login Details Change Booking                |
| Test                   | 2020-09-17 08:00 - 2020-09-17 08:45 | Completed         | View Login Details Change Booking                |
|                        |                                     |                   | 1-3/3 <                                          |

スケジュール変更の注意書きを読み、「Confirm(確認)」をクリックして続行してください。

#### **Change Booking**

You can change booking 48 hours before your session starts.

Are you sure to reschedule your session to another date/time slot?

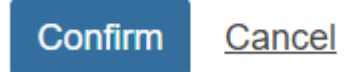

受講可能な日付と時間枠を選んでください。「Book(予約)」をクリックして、新たなセッション日時に変更します。

| CLIN | lew             | Sess           | ion     |          |             |    |    |                  |               |      | >      |
|------|-----------------|----------------|---------|----------|-------------|----|----|------------------|---------------|------|--------|
| Ses  | sion            | Date           | •       |          |             |    |    | Session Date: 2  | 020-09-17     |      |        |
|      | Se              | ptemt          | oer 🗸   | 20       | 020 💊       | •  | >  | * TimeZone: UTC- | +8 China      |      |        |
|      | 0               |                | -       |          | <b>*</b> 1. | _  |    | Session Date     | Time Slot     | Seat | Action |
|      | <b>su</b><br>30 | <b>M</b><br>31 | 1       | <b>w</b> | 3           | 4  | 5  | 2020-09-17       | 12:30 - 13:15 | 1    | Book   |
|      | 6               | 7              | 8       | 9        | 10          | 11 | 12 | 2020-09-17       | 13:15 - 14:00 | 1    | Book   |
|      | 13              | 14             | 15      | 16       |             | 18 | 19 | 2020-09-17       | 14:00 - 14:45 | 1    | Book   |
|      | 20              | 21             | 22      | 23       | 24          | 25 | 26 | 2020-09-17       | 14:45 - 15:30 | 2    | Book   |
|      | 27              | 28             | 29<br>6 | 30       | 8           | 9  | 10 | 2020-09-17       | 15:30 - 16:15 | 1    | Book   |

新しいセッションの日時を再確認し、「Confirm(確認)」をクリックして、スケジュール 変更を完了します。

#### **Confirm New Session**

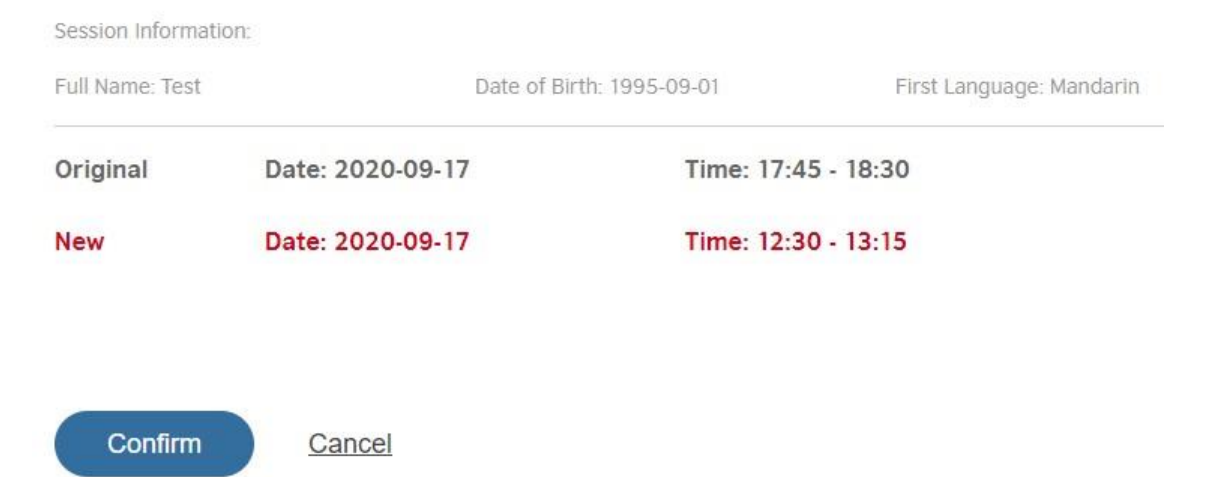

スケジュールの変更が完了すると、SpeakUPアカウントの詳細と新しいセッション情報のメッセ ージが表示されます。

## **Reschedule Successful**

Booked the session

Date: 2020-09-17

Application ID: 10000166

Time: 12:30 - 13:15

Key Code: 0D10285F

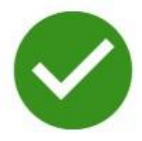

Please go to My Bookings to check your login details.

#### Notice:

If you are under 18, Please ensure that your guardian is present on the day of the practice. If your guardian is not present, We will immediately terminate the pratices.

#### 予約キャンセルの払い戻し

クライアントとして、セッションをキャンセルし、セッション開始時刻の48時間前または最初 のお支払い後14日以内に払い戻しを要求することができます。セッションをキャンセルするに は、「My Bookings(予約情報)」に進み、「Cancel Booking(予約のキャンセル)」をクリ ックしてください。「Cancel Booking(予約のキャンセル)」をクリックすると同時に払い戻 しの請求となることにご注意ください。

「Cancel Booking(予約のキャンセル)」の送信後、払い戻しを受けるまで10~15日かかります。

| English 🗸 UT                | C+8 China 🗸 Home                    |                              | Help Cente           | er My Bookings   | 13581935237   |
|-----------------------------|-------------------------------------|------------------------------|----------------------|------------------|---------------|
| ●● BRITISH<br>●● COUNCIL    | IELTS Speak                         | ĸUP <sup>»)</sup>            |                      |                  |               |
| My Account M<br>My Bookings | y Bookings My Orders                |                              |                      |                  |               |
| Full Name                   | Time                                | Status                       | Action               |                  |               |
| Miranda Liu                 | 2020-08-15 14:00 - 2020-08-15 14:45 | Upcoming                     | View Login Details C | hange Booking Ca | ancel Booking |
| Miranda Liu                 | 2020-08-15 12:30 - 2020-08-15 13:15 | ● Canceled                   | View Login Details C | hange Booking    |               |
| Miranda Liu                 | 2020-08-12 15:30 - 2020-08-12 16:15 | <ul> <li>Upcoming</li> </ul> | View Login Details C | hange Booking    |               |

キャンセル理由と払い戻し額を入力し、「Confirm(確認)」をクリックして承認を受けてくだ さい。キャンセル要求を送信すると、払い戻し承認にかかわらず、キャンセルしたセッションを

| Cancel Booking      |   |
|---------------------|---|
| Date: 2020-09-17    |   |
| Time: 12:30 - 13:15 |   |
| Amount: ¥ 38990     |   |
| Reason:             |   |
|                     |   |
|                     | / |

If you choose to replace before of the test date and time, you can directly Change Booking

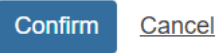

予約のキャンセルが完了すると、予約していたセッションのステータスが「Cancelled(キャンセル済)」に変更されます。

| М | y Account  | My Bookings | My Orders                  |            |                                   |   |
|---|------------|-------------|----------------------------|------------|-----------------------------------|---|
|   | My Booking | S           |                            |            |                                   |   |
|   |            |             |                            |            |                                   |   |
|   | Full Name  | Time        |                            | Status     | Action                            |   |
|   | Test       | 2020-09-1   | 7 12:30 - 2020-09-17 13:15 | ● Canceled | View Login Details Change Booking |   |
|   | Test       | 2020-09-1   | 0 13:15 - 2020-09-10 14:00 | Completed  | View Login Details Change Booking |   |
|   | Test       | 2020-09-1   | 7 08:00 - 2020-09-17 08:45 | Completed  | View Login Details Change Booking |   |
|   |            |             |                            |            | 1-3 / 3                           | > |

#### ヘルプデスク

問題が発生した場合は、ページ上部の「Help Center(ヘルプセンター)」または「Contact Us(お問い合わせ)」をクリックして、連絡先情報、FAQ、利用規約、販売条件、キャンセルおよびスケジュ ール変更ポリシーをご覧ください。

お問い合わせに対するオンラインサポートを受けるには、ページ右下にある「Help Desk(ヘル プデスク)」をご確認ください。

18歳未満の方については、児童の保護に関するポリシーに従い、親または保護者に立ち会っていただけるようお願いいたします

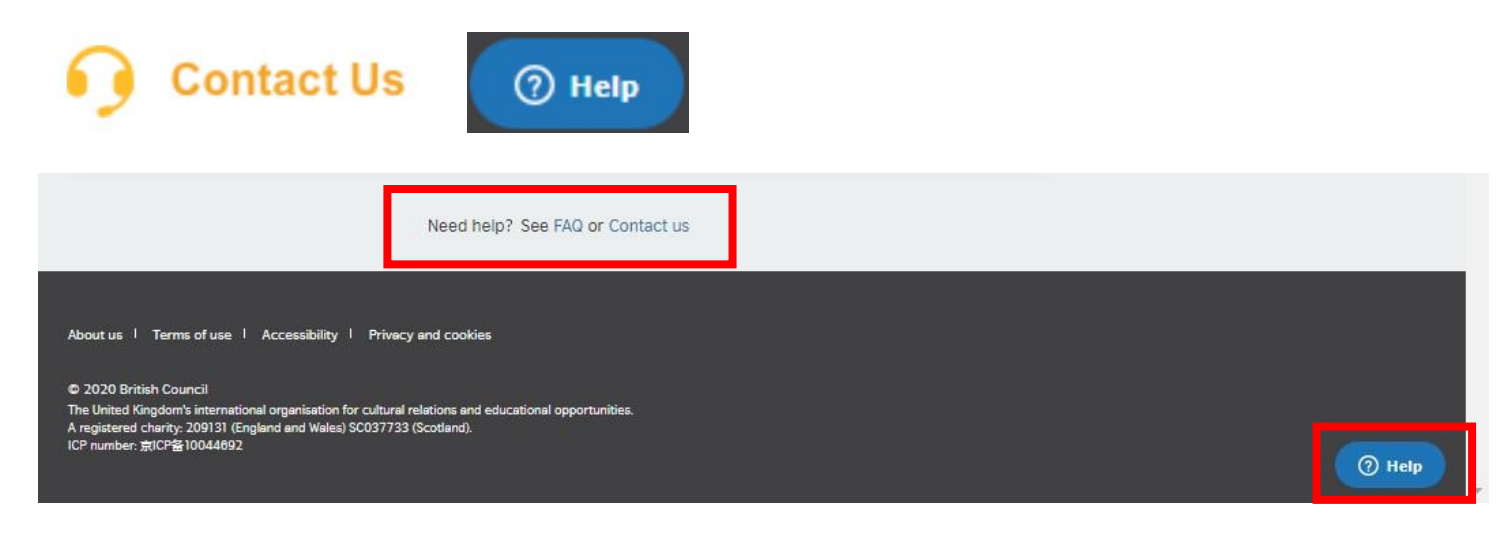

| Leave us a message —                                 | ← Leave us a message —                                                                                            |
|------------------------------------------------------|----------------------------------------------------------------------------------------------------|
| Please select your issue                             | I can't log in or register                                                                                        |
| I can't log in or register                           | Your name (optional)                                                                                              |
| l have a payment problem                             | Email address                                                                                                    |
| I have a problem with the live Virtual<br>Class/Zoom |                                                                                                    |
|                                                      | This is the email I used to register                                                                              |
| I have an audio or video problem                     | Please use the email address you used to<br>register. We use this to locate your account<br>and fix your problem. |
| I'm reporting a problem in the course content        | Description                                                                                                    |
| I'm reporting a problem with my scores/grades        | We will email you immediately. Please follow<br>the instructions in our email.                                    |
| I'm reporting another problem                        |                                                                                                    |
|                                                      | Send                                                                                                    |